# (Damn Vulnerable Web App (DVWA):

#### { Using nikto.pl }

## Section 0. Background Information

- 1. What is Damn Vulnerable Web App (DVWA)?
  - Damn Vulnerable Web App (DVWA) is a PHP/MySQL web application t damn vulnerable.
  - Its main goals are to be an aid for security professionals to t skills and tools in a legal environment, help web developers be understand the processes of securing web applications and aid teachers/students to teach/learn web application security in a environment.
- 2. What is Nikto?
  - Nikto is an Open Source (GPL) web server scanner which performs comprehensive tests against web servers for multiple items, incover 6400 potentially dangerous files/CGIs, checks for outdated of over 1200 servers, and version specific problems on over 270
- 3. Pre-Requisite Labs
  - o Damn Vulnerable Web App (DVWA): Lesson 1: How to Install DVWA in Fedora 14
  - o BackTrack: Lesson 1: Installing BackTrack 5 R1

#### 4. Lab Notes

- o In this lab we will do the following:
  - 1. We will use nikto.pl to scan DVWA for vulnerabilities.
  - 2. We show you how to manually grab a webserver and operating banner.
  - 3. We will show you an old but still common mistake some web administrators/developers make by placing a configuration under a web folder.
- 5. Legal Disclaimer
  - As a condition of your use of this Web site, you warrant to computersecuritystudent.com that you will not use this Web site purpose that is unlawful or that is prohibited by these terms,

conditions, and notices.

- In accordance with UCC § 2-316, this product is provided with "warranties, either expressed or implied." The information contaprovided "as-is", with "no guarantee of merchantability."
- In addition, this is a teaching website that does not condone m behavior of any kind.
- Your are on notice, that continuing and/or using this lab outsi "own" test environment is considered malicious and is against t
- © 2012 No content replication of any kind is allowed without exwritten permission.

## Section 1: Configure Fedora14 Virtual Machine Settings

1. Open Your VMware Player

#### • Instructions:

- 1. On Your Host Computer, Go To
- 2. Start --> All Program --> VMWare --> VMWare Player

## 2. Edit Fedoral4 Virtual Machine Settings

- Instructions:
  - 1. Highlight fedoral4
  - 2. Click Edit virtual machine settings
- 0

#### 3. Edit Network Adapter

- Instructions:
  - 1. Highlight Network Adapter
  - 2. Select Bridged
  - 3. Click on the OK Button.

| Home Home |                                             |
|-----------|---------------------------------------------|
| fedora 14 |                                             |
|           |                                             |
|           |                                             |
|           |                                             |
|           | =                                           |
|           |                                             |
|           |                                             |
|           |                                             |
|           | fedora14                                    |
|           |                                             |
|           | OS: Red Hat Linux                           |
|           | Version: Workstation 6.5-7.x virtual machin |
|           | RAM: 640 MB                                 |
|           | Play virtual machine                        |
|           | Edit virtual machine settings               |
|           |                                             |

| Hardware Options  Device  Memory  Processors Hard Disk (SCSI)  CD/DVD (IDE) Floppy VSB Controller Sound Card Printer Display | Summary<br>512 MB<br>1<br>20 GB<br>Auto detect<br>Auto detect<br>Bridged<br>Present<br>Auto detect<br>Present<br>Auto detect<br>Present<br>Auto detect | 2. Device status<br>Connected<br>Connect at power on<br>Network connection<br>Replicate physical network connection state<br>NAT: Used to share the host's IP address<br>Host-only: A private network shared with the host<br>LAN segment: |
|----------------------------------------------------------------------------------------------------|----------------------------------------------------------------------------------------------------|----------------------------------------------------------------------------------------------------|
|                                                                                                    | Add Remov                                                                                                    | LAN Segments) Advance                                                                                                    |

# Section 2: Login to Fedora14

# 1. Start Fedoral4 VM Instance

- 1. Start Up VMWare Player
- 2. Select Fedoral4
- 3. Play virtual machine

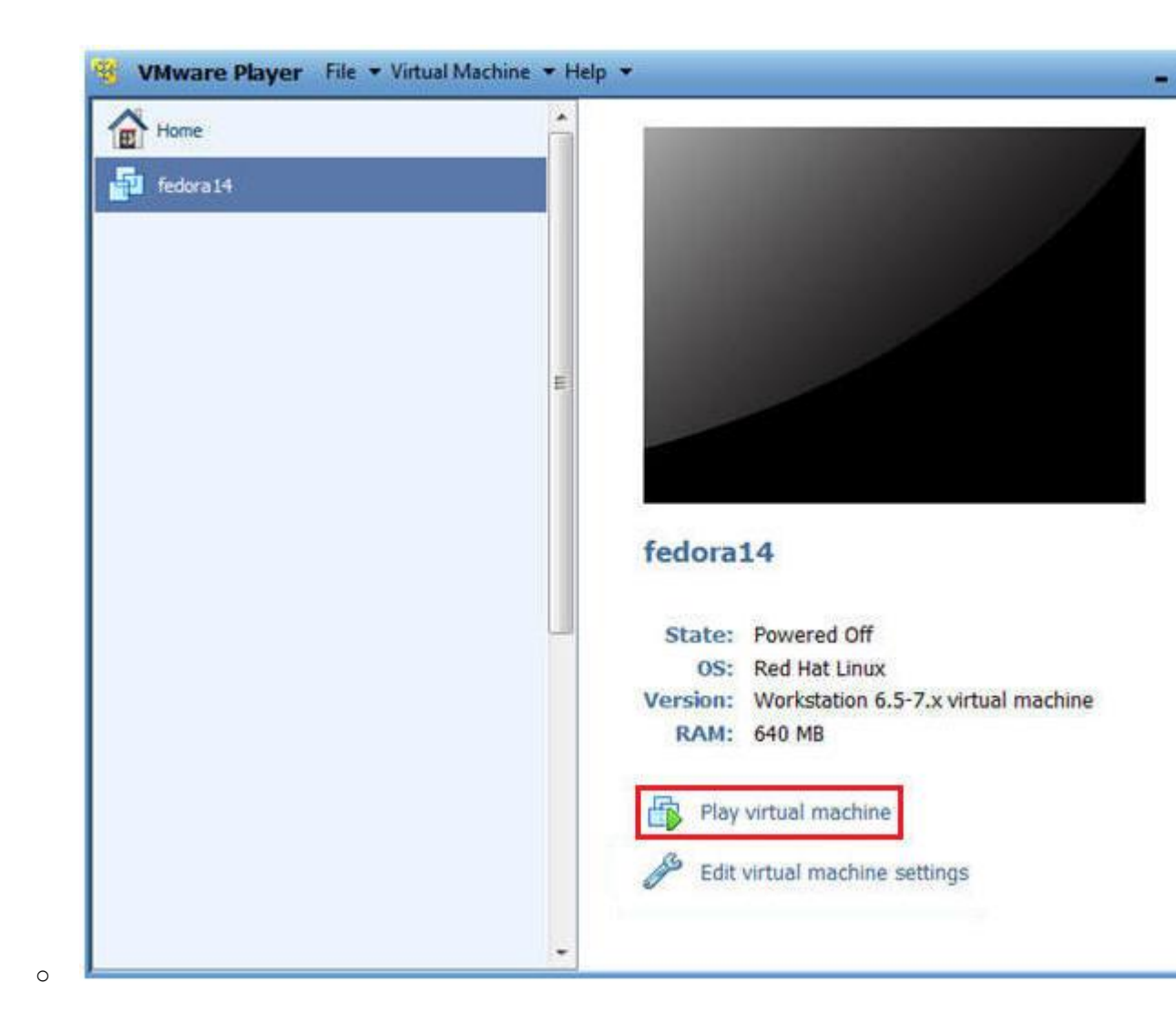

# 2. Login to Fedoral4

- 1. Login: student
- 2. Password: <whatever you set it to>.

| Fedoral4                                            |     |
|-----------------------------------------------------|-----|
| Student Password: Cancel Log In                     |     |
|                                                     |     |
| To drect input to this vitual machine, press Off+G. | are |

# Section 3: Open Console Terminal and Retrieve IP Address

- 1. Start a Terminal Console
  - Instructions:

0

1. Applications --> Terminal

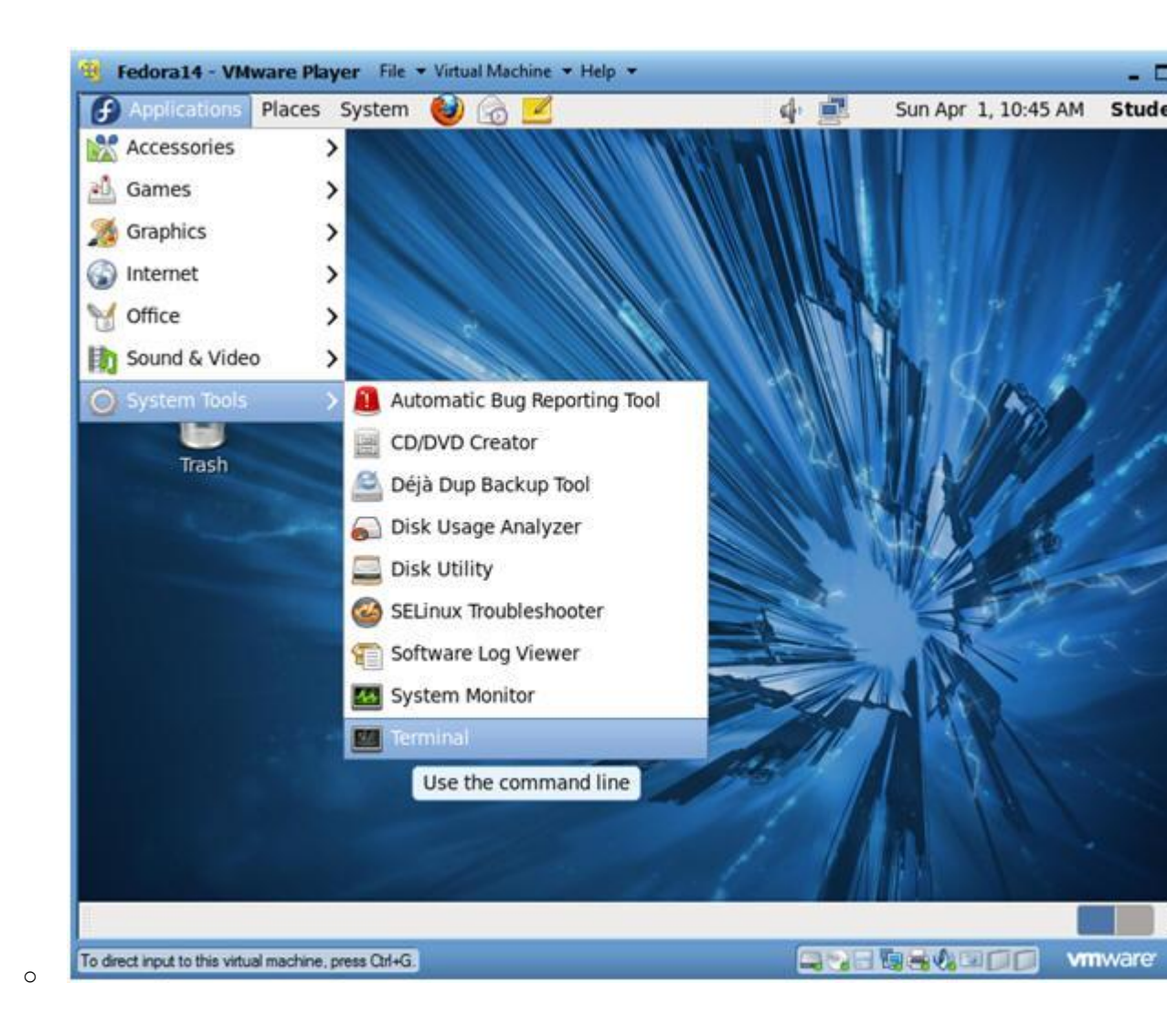

## $2. \ \text{Switch user to root}$

- 1. su root
- 2. <Whatever you set the root password to>

| 🚱 Applications Places System 😫 📿                                   | 3 🔽             | d, 💼 | Sun Apr 1, 10:46 AM | Stude |
|--------------------------------------------------------------------|-----------------|------|---------------------|-------|
|                                                                    | root@Fedora14:~ | 1 2  |                     | 6     |
| File Edit View Search Terminal Help                                |                 |      |                     |       |
| student@Fedoral4 ~]\$ su - root<br>assword:<br>root@Fedoral4 ~]# ∎ |                 |      |                     |       |
|                                                                    |                 |      |                     | -     |
| m root@Fedora14:~                                                  |                 |      |                     |       |

3. Get IP Address

- Instructions:
  - 1. ifconfig -a
- Notes:
  - As indicated below, my IP address is 192.168.1.106.
  - Please record your IP address.

| File Edit<br>[root@Fed<br>eth0 | View Search<br>oral4 ~]# ifcom<br>Link encap:Eti                                                                                       | Terminal Help                                                                                                    | root@Fedora14:                                                                                                    | 2.                                                                             |       |  |
|--------------------------------|----------------------------------------------------------------------------------------------------|----------------------------------------------------------------------------------------------------|----------------------------------------------------------------------------------------------------|--------------------------------------------------------------------------------|-------|--|
| File Edit<br>[root@Fed<br>eth0 | View Search<br>oral4 ~]# ifco<br>Link encap:Et                                                                                         | Terminal Help                                                                                                    |                                                                                                    |                                                                                |       |  |
| [root@Fed<br>eth0              | oral4 ~]# ifco<br>Link encap:Et                                                                                                    |                                                                                                    |                                                                                                    |                                                                                |       |  |
|                                | inet addr: 192<br>inet6 addr: fr<br>UP BROADCAST 0<br>RX packets:28<br>TX packets:360<br>collisions:0<br>RX bytes:5469<br>Interrupt:19 | ntig -a<br>hernet HWaddr<br>163.1.106 Bca<br>280::20c:29ff:f<br>RUNNING MULTICA<br>33 errors:0 drop<br>5 errors:0 drop<br>txqueuelen:1000<br>34 (534.1 KiB)<br>3ase address:0x | 00:0C:29:81:54:4<br>ast:192.168.1.255<br>fe81:5442/64 Scop<br>AST MTU:1500 Me<br>opped:0 overruns:<br>opped:0 overruns:0<br>TX bytes:58291<br>(2000 | 2<br>Mask:255.255.<br>e:Link<br>tric:1<br>0 frame:0<br>carrier:0<br>(56.9 KiB) | 255.0 |  |
| 10                             | Link encap:Lo<br>inet addr:127<br>inet6 addr: :<br>UP LOOPBACK RU<br>RX packets:48<br>TX packets:48<br>collisions:0<br>RX bytes:3520   | Cal Loopback<br>0.0.1 Mask:25<br>1/128 Scope:Ho<br>JNNING MTU:164<br>errors:0 dropp<br>errors:0 dropp<br>txqueuelen:0<br>(3.4 KiB) TX                                          | 55.0.0.0<br>ost<br>36 Metric:1<br>oed:0 overruns:0<br>oed:0 overruns:0<br>bytes:3520 (3.4                                                           | frame:0<br>carrier:0<br>KiB)                                                   |       |  |
| [root@Fed                      | ora14 ~]#                                                                                                    |                                                                                                    |                                                                                                    |                                                                                |       |  |
|                                |                                                                                                    |                                                                                                    |                                                                                                    |                                                                                |       |  |
| 🕅 root                         | @Fedora14:~                                                                                                    | 🕘 Google -                                                                                                    | Mozilla Firefox                                                                                                    |                                                                                |       |  |

# Section 4: Configure BackTrack Virtual Machine Settings

1. Open Your VMware Player

0

- Instructions:
  - 1. On Your Host Computer, Go To
  - 2. Start --> All Program --> VMWare --> VMWare Player

# 2. Edit BackTrack Virtual Machine Settings

- Instructions:
  - 1. Highlight BackTrack5R1
  - 2. Click Edit virtual machine settings

| Home         |                                                                                                    |
|--------------|----------------------------------------------------------------------------------------------------|
| BackTrackSR1 |                                                                                                    |
|              | BackTrack5R1<br>State: Powered Off<br>OS: Ubuntu                                                                     |
|              | Version: Workstation 6.5-7.x virtual machine<br>RAM: 512 MB<br>Play virtual machine<br>Edit virtual machine settings |
|              |                                                                                                    |

## 3. Edit Network Adapter

- 1. Highlight Network Adapter
- 2. Select Bridged
- 3. Do not Click on the OK Button.

| Device<br>Memory<br>Processors<br>Hard Disk (SCSI)<br>CD/DVD (IDE)<br>Floppy<br>USB Controller<br>Sound Card<br>Printer<br>Display | Summary<br>512 MB<br>1<br>20 GB<br>Auto detect<br>Bridged<br>Present<br>Auto detect<br>Present<br>Auto detect<br>Present<br>Auto detect | Device status Connected Connect at power on Network connection  Connect at power on Replicate physical network connection state NAT: Used to share the host's IP address Host-only: A private network shared with the host LAN segment: LAN Segments Advance |
|----------------------------------------------------------------------------------------------------|----------------------------------------------------------------------------------------------------|----------------------------------------------------------------------------------------------------|
|                                                                                                    | Add Remove                                                                                                    | OK Cancel H                                                                                                    |

# Section 5: Login to BackTrack

0

1. Start BackTrack VM Instance

- 1. Start Up VMWare Player
- 2. Select BackTrack5R1
- 3. Play virtual machine

| Home         | . |                                   |                                                                  |        |
|--------------|---|-----------------------------------|------------------------------------------------------------------|--------|
| BackTrackSR1 | E |                                   |                                                                  |        |
|              |   |                                   |                                                                  |        |
|              | E | BackTra                           | ack5R1                                                           |        |
|              | v | State:<br>OS:<br>/ersion:<br>RAM: | Powered Off<br>Ubuntu<br>Workstation 6.5-7.x virtual m<br>512 MB | achine |
|              |   | Play                              | virtual machine                                                  | Ĺ      |
|              |   |                                   |                                                                  |        |

- $2. \ \text{Login to BackTrack}$ 
  - Instructions:
    - 1. Login: root
    - 2. Password: toor or <whatever you changed it to>.

| -   | BackTrackSR1 - VMware Player File * Virtual Machine * Help *                      | - 5 |
|-----|-----------------------------------------------------------------------------------|-----|
| 2   | 2 3125671 Commight (c) 1999-2009 ISI Commonation                                  |     |
| i i | 3 3134561 FDC A is a nost-1991 82072                                              |     |
| ř   | 3 3408721 proset32: proset32 c:u1 35 21 Apr 2008 tshowend@alpha franken de        |     |
| Ē   | 3.360567] ncnet32.0000:02:01.0: PCI INT A -> 6SI 19 (level, low) -> IR0 19        |     |
| C   | 3.3648711 appgart-intel 0000:00:00.0: Intel 440BX Chipset                         |     |
| t   | 3.3685321 pcnet32: PCnet/PCI 11 79C970A at 0x2000, 00:0c:29:90:13:78 assigned IR0 | 19  |
| E   | 3.3729311 agggart-intel 0000:00:00.0: AGP aperture is 256M 0 0x0                  |     |
| E.  | 3.3769161 pcnet32: eth0: registered as PCnet/PCI II 79C970A                       |     |
| E   | 3.384739] pcnet32: 1 cards_found                                                  |     |
| E   | 3.404691] Fusion MPT SPI Host driver 3.04.18                                      |     |
| E.  | 3.408410] mptspi 0000:00:10.0: PCI INT A -> GSI 17 (level, low) -> IRQ 17         |     |
| E   | 3.4087331 mptbase: ioc0: Initiating bringup                                       |     |
| E   | 3.488282] ioc0: LSI53C1030 B0: Capabilities={Initiator}                           |     |
| E   | 3.656180] scsi2 : ioc0: LSI53C1030 B0, FwRev=01032920h, Ports=1, MaxQ=128, IRQ=17 |     |
| E   | 3.775716] scsi 2:0:0:0: Direct-Access UMware, UMware Virtual S 1.0 PQ: 0 ANS      | 1:2 |
| E   | 3.779710J scsi target2:0:0: Beginning Domain Validation                           |     |
| 5   | 3.783701] scsi targetZ:0:0: Domain Validation skipping write tests                |     |
| F   | 3.7837721 scsi target2:0:0: Ending Domain Validation                              |     |
| 5   | 3.787761] scsi target2:0:0: FAST-40 WIDE SCSI 80.0 MB/s ST (25 ns, offset 127)    |     |
|     | 3.794467] sd 2:0:0:0: [sda] 41943040 512-byte logical blocks: (21.4 GB/20.0 G1B)  |     |
|     | 3.795671 sd 2:0:0:0: [sda] write Protect is off                                   |     |
|     | 3.7550111 Sa 2.00000 [Saa] Cache data (magaliable                                 |     |
|     | 3.7550011 Sa 2.0.0.0; Isaal Hssuming arive cache: write through                   |     |
|     | 3 8013761 ed 2:0:0:0: Icdal Cache data unavitable                                 |     |
| F   | 3.8036761 sd 2.0.0.0. Isdal desuming drive cache: unite through                   |     |
| F   | 3.8556261 eda: eda1 eda2 < eda5 >                                                 |     |
| i i | 3.8832261 sd 2:0:0:0: [sda] Cache data unavailable                                |     |
| Ē   | 3.8875051 sd 2:0:0:0: [sda] Assuming drive cache: write through                   |     |
| Ľ   | 3.887577] sd 2:0:0:0: [sda] Attached SCSI disk                                    |     |
| Ba  | nckTrack 5 R1 - Code Name Revolution 32 bitbt tty1                                |     |
| bt  | t login: root                                                                     |     |
| Pa  | assword:                                                                          |     |
| 1   |                                                                                   |     |
| To  | direct input to this vitual machine, press Ctrl+G                                 | are |

3. Bring up the GNOME o Instructions:

0

1. Type startx

| BackTrackSR1 - VMware Player File + Virtual Machine + Help +                                |                         |
|---------------------------------------------------------------------------------------------|-------------------------|
| I=J To start a graphical interface, type "starts". I=1 The default root password is "toor". |                         |
| rmot@ht:"# startx                                                                           |                         |
|                                                                                             |                         |
|                                                                                             |                         |
|                                                                                             |                         |
|                                                                                             |                         |
|                                                                                             |                         |
|                                                                                             |                         |
|                                                                                             |                         |
|                                                                                             |                         |
|                                                                                             |                         |
|                                                                                             |                         |
|                                                                                             |                         |
|                                                                                             |                         |
|                                                                                             |                         |
|                                                                                             |                         |
|                                                                                             |                         |
|                                                                                             |                         |
|                                                                                             |                         |
|                                                                                             |                         |
|                                                                                             |                         |
|                                                                                             |                         |
| Ho GREE FIGHT IN THE WILLIA MACTINE DIRECTION OF THE LITES IN                               | Encorenzacióne vitiwaso |

# Section 6: Open Console Terminal and Retrieve IP Address

- 1. Open a console terminal
  - Instructions:

0

1. Click on the console terminal

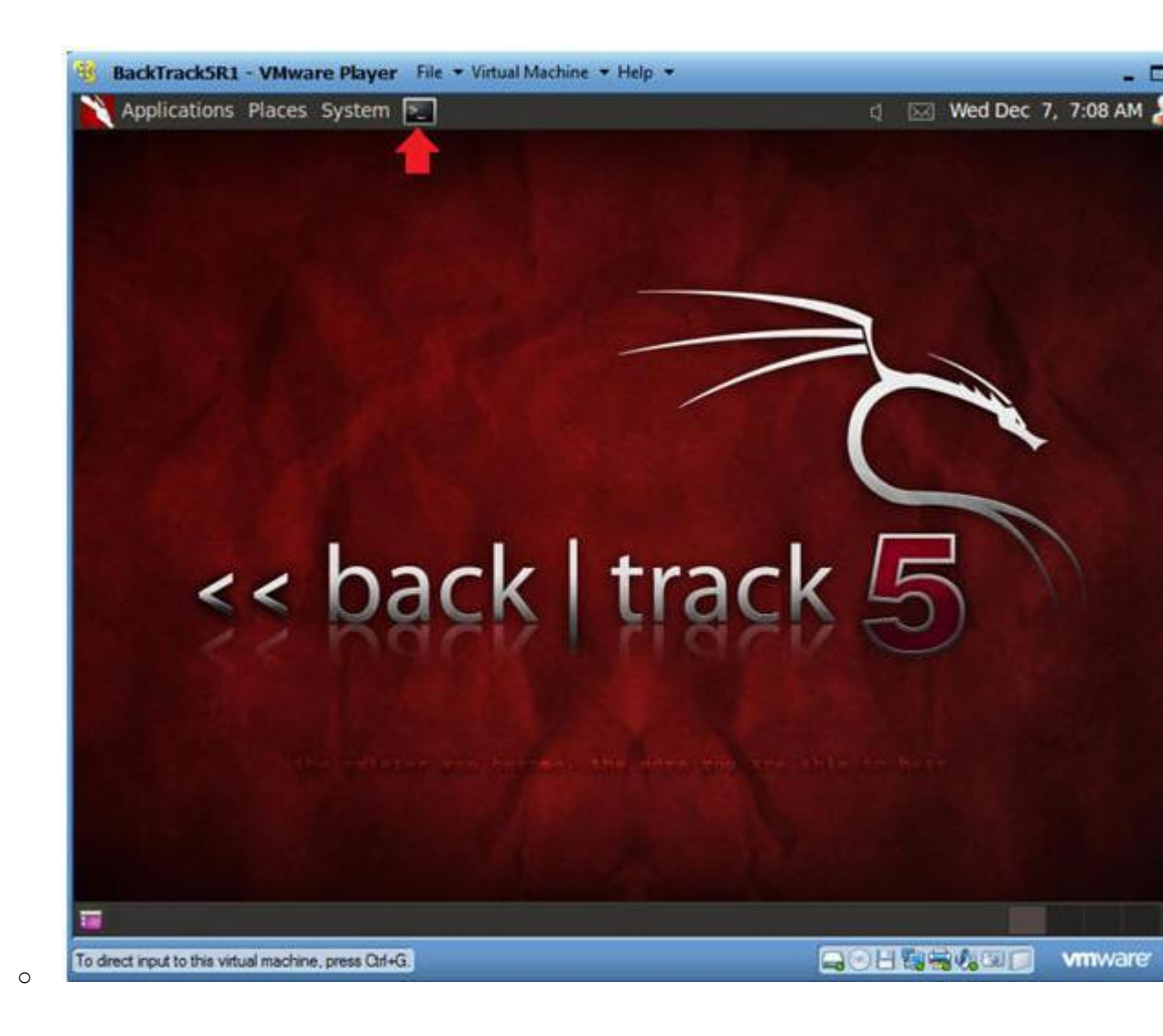

- 2. Get IP Address
  - Instructions:
    - 1. ifconfig -a
  - Notes:
    - As indicated below, my IP address is 192.168.1.105.
    - Please record your IP address.

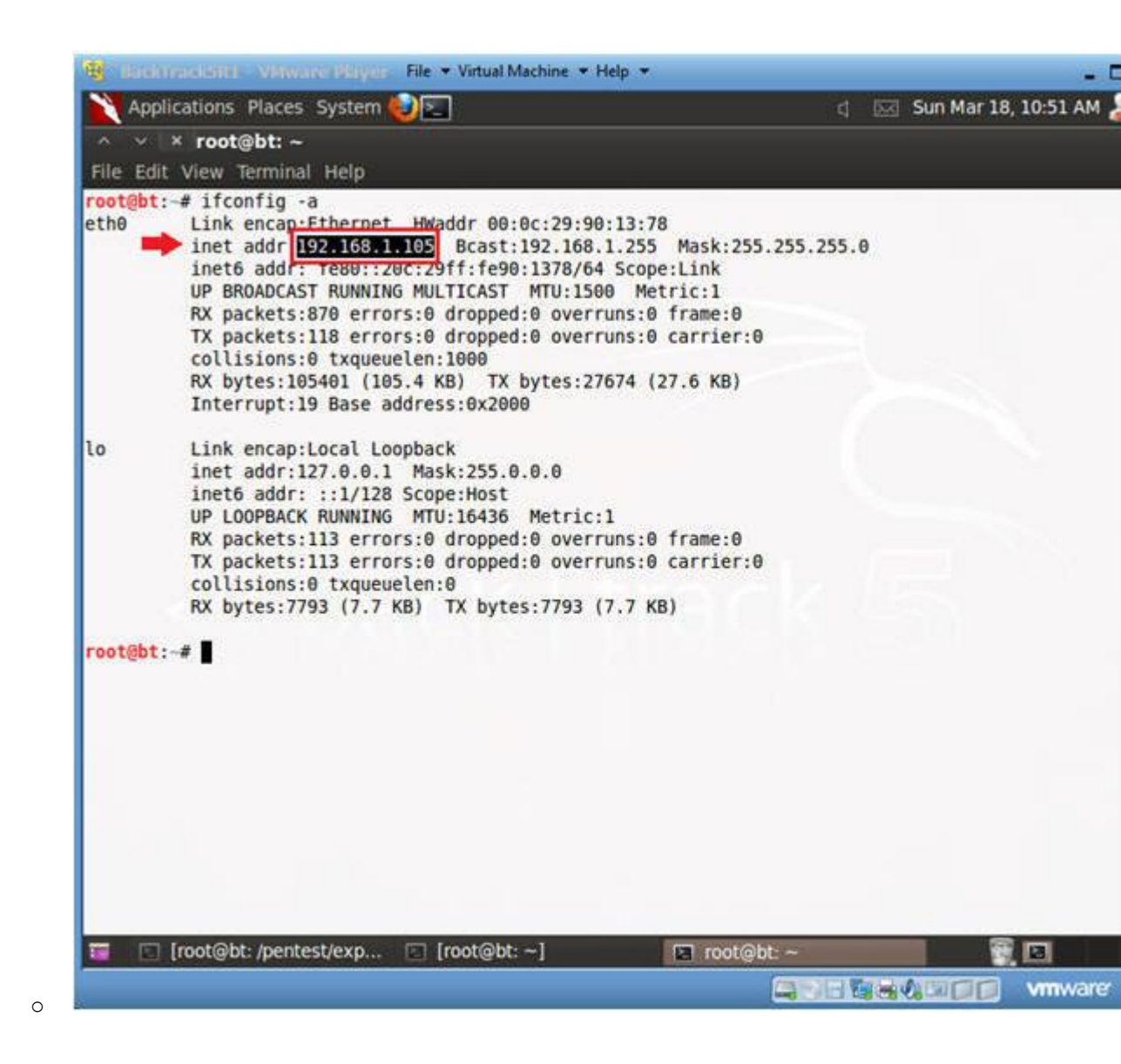

## Section 7: Start Nikto

- 1. Start nikto
  - Instructions:
    - 1. Applications --> BackTrack --> Vulnerability Assessment --Application Assessment --> Web Vulnerability Scanners -->

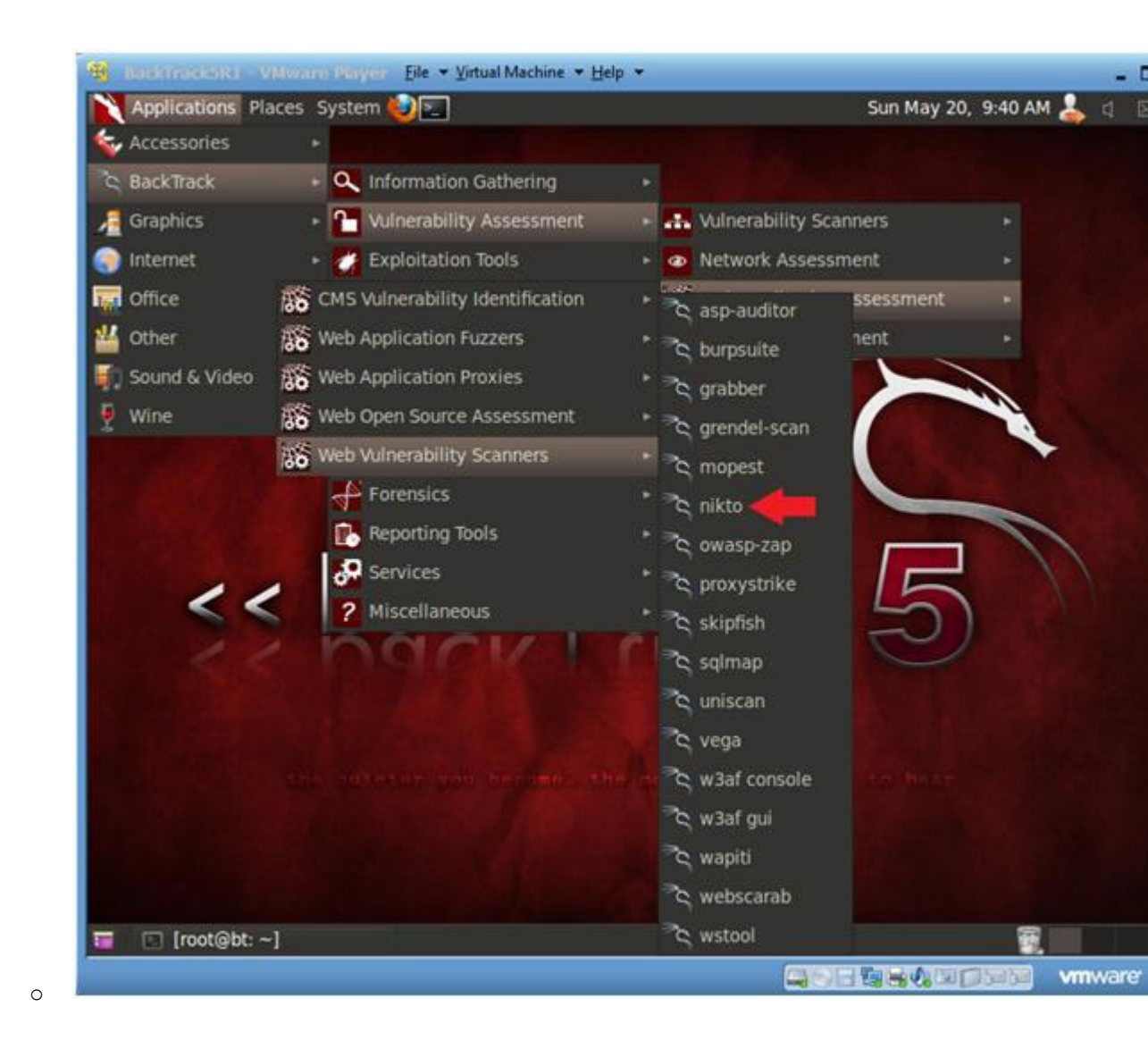

- 2. Update nikto
  - Instructions:
    - 1. ./nikto.pl -update

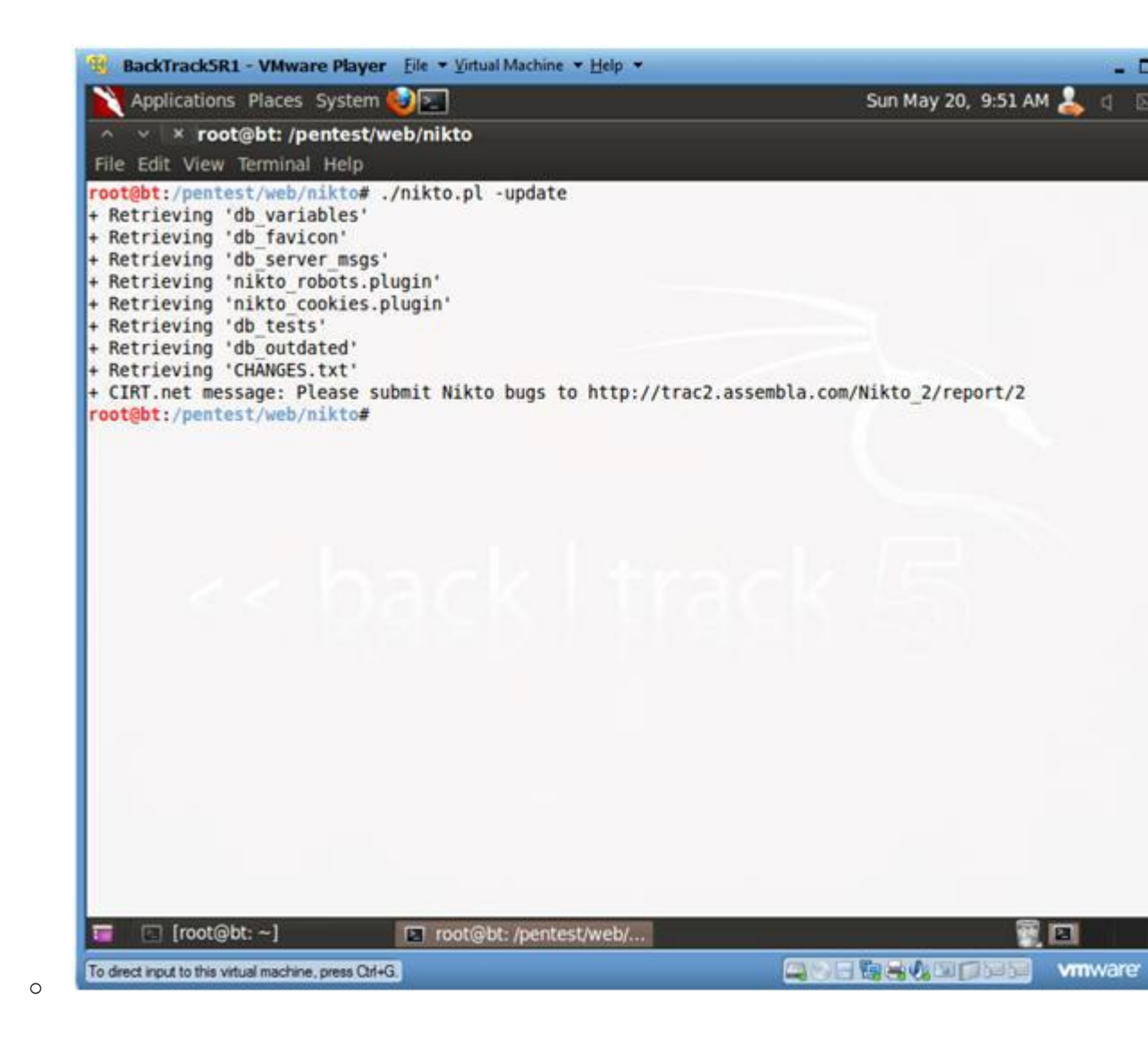

- 3. Show Options
  - Instructions:
    - 1. ./nikto.pl -help

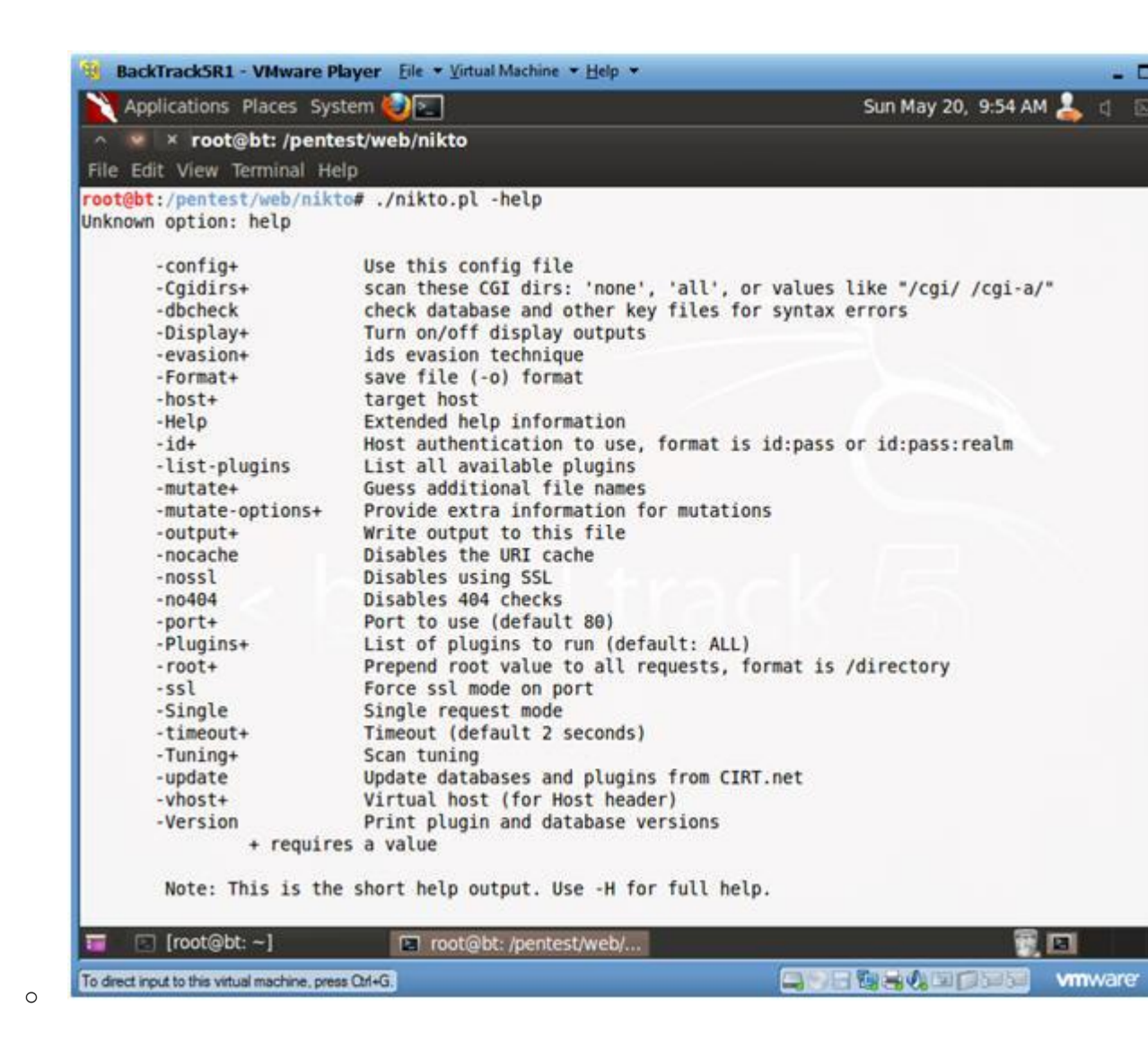

4. Scan with nikto

- 1. ./nikto.pl -host http://192.168.1.106/dvwa
- Notes:
  - Replace 192.168.1.106 with the IP Address obtained in (Sec Step 3)

| 🗙 Applications Places System 🥹 📰           |                                                | Sun May 20, | 3:21 PM | 4 | 4 |
|--------------------------------------------|------------------------------------------------|-------------|---------|---|---|
| ∧ ∨ × root@bt: /pentest/web/nikto          |                                                |             |         |   |   |
| File Edit View Terminal Help               | st http://192 168 1 106/dun/a                  |             |         |   |   |
| outgot./pentest/web/niktow ./nikto.pt -no. | st nttp://152.100.1.100/uwa                    |             |         |   |   |
|                                            |                                                |             |         |   |   |
|                                            | Change this IP Address to<br>DVWA's IP Address |             |         |   |   |
|                                            | DTHAS IF Address,                              |             |         |   |   |
|                                            |                                                |             |         |   |   |
|                                            |                                                |             |         |   |   |
|                                            |                                                |             |         |   |   |
|                                            |                                                |             |         |   |   |
|                                            |                                                |             |         |   |   |
|                                            |                                                |             |         |   |   |
|                                            |                                                |             |         |   |   |
|                                            |                                                |             |         |   |   |
|                                            |                                                |             |         |   |   |
|                                            |                                                |             |         |   |   |
|                                            |                                                |             |         |   |   |
|                                            |                                                |             |         |   |   |
|                                            |                                                |             |         |   |   |
|                                            |                                                |             |         |   |   |
|                                            |                                                |             |         |   |   |
|                                            |                                                |             |         |   |   |
| 📧 [root@bt: ~] 🖬 root@bt: /p               | entest/web/ 🥹 Problem loading p                | age         |         |   |   |

5. View nikto Scan Results

### • Notes:

- 0. Right away Nikto is not only able to identify the Apache W version, but also it is outdated.
- 1. In addition, Nikto identifies the operating system as Federate the version of PHP.
- 2. Nikto, also displays various vulnerabilities whose explana found in the Open Source Vulnerabilities Database.

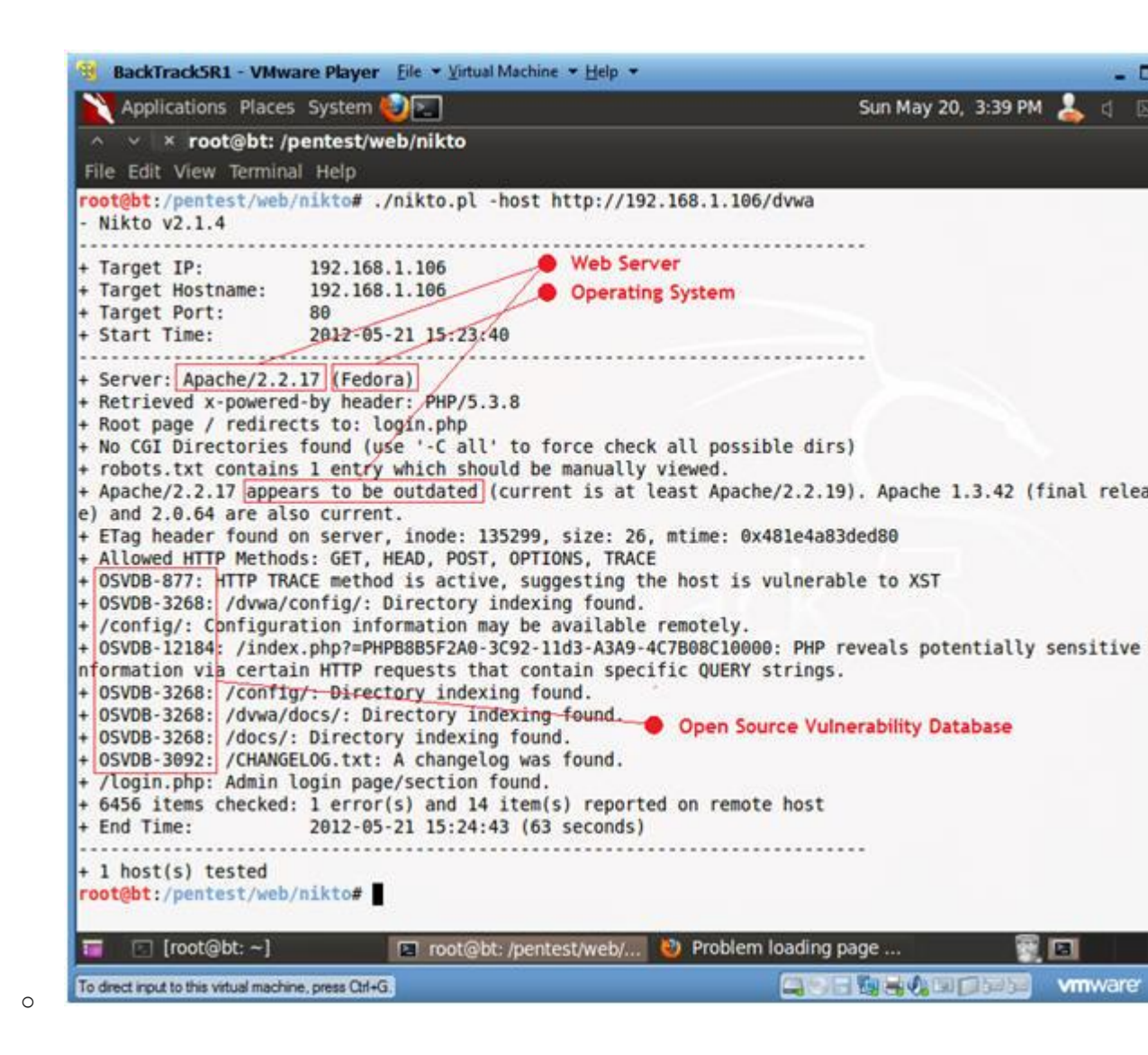

## Section 8: OSVDB-877: Use Telnet to Grab Webserver and Operating System Ban

- 1. Use Telnet to Grab Banner
  - Instructions:
    - 1. telnet 192.168.1.106 80
      - Replace 192.168.1.106 with DVWA's IP Address found in 3, Step 3).
      - Where 80 is the default Webserver Report.
    - 2. GET index.html
  - Notes:
    - Although the webserver responds back with a "400 Bad Reque does provide the Webserver and Operating System Banner.
    - OSVDB-877
      - RFC compliant web servers support the TRACE HTTP method, which of flaw that may lead to an unauthorized information disclosure. The method is used to debug web server connections and allows the chain what is being received at the other end of the request chain.

| 🗙 Applications Places System 🌚 🔄                                                                                                    | Sun May 20, 4:33 PM                         | । 🕹 व |
|----------------------------------------------------------------------------------------------------|---------------------------------------------|-------|
| ∧ ∨ × root@bt: /pentest/web/nikto                                                                                                    |                                             |       |
| File Edit View Terminal Help                                                                                                    |                                             |       |
| root@bt:/pentest/web/nikto# telnet 192.168.1.106 80<br>Trying 192.168.1.106<br>Connected to 192.168.1.106.<br>Escape character is '^1'.<br>GET index.html<br>GET index.html<br>Concrype HTML PUBLIC "-//IETF//DTD HTML 2.0//EN"><br>Address Default is 80<br><100CTYPE HTML PUBLIC "-//IETF//DTD HTML 2.0//EN"><br>Atml> <head><br/><title>400 Bad Request</title><br/></head> <body><br/><hr/> <hr/> <hr/> <address< (fedora)<="" 2.2.17="" a="" apache=""> Server at ::1 Port 80</address<></body><br>Connection closed by foreign host.<br>root@bt:/pentest/web/nikto#<br>Webserver / Opera | derstand.<br><br>ss><br>ating System Banner |       |
|                                                                                                    |                                             |       |
| 😇 🔲 root@bt: /pentest/web/ 🔄 root@bt: /pentest/web/ 👋 Pro                                                                                                    | oblem loading page 🛛 🗑                      |       |

# Section 9: OSVDB-3268: /dvwa/config/: Directory indexing found:

- 1. Browse /dvwa/config with Firefox
  - Instructions:
    - 1. firefox http://192.168.1.106/dvwa/config
  - Notes:

0

 Replace 192.168.1.106 with the IP Address obtained in (Sec Step 3)

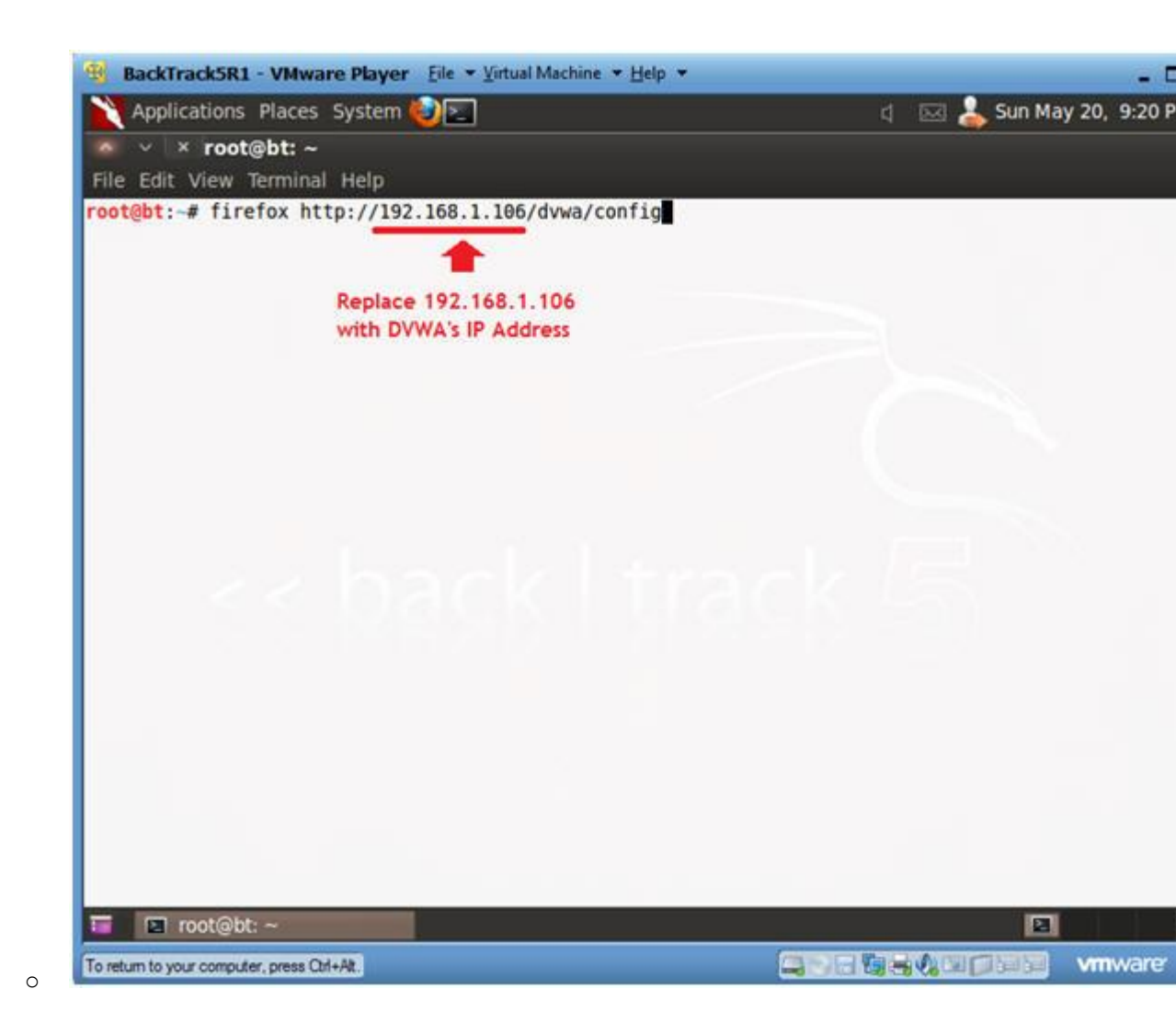

- 2. Investigate /dvwa/config
  - Instructions:
    - 0. Click on config.inc.php
  - Notes:
    - 0. When a web directory does not contain index.html, index.ph then all files in that directory will be displayed.
    - 1. Note, you should never allow a configuration directory to available to the public.
    - 2. OSVDB-3268
      - Directory indexing has been found to be enabled on the web serve there is no known vulnerability or exploit associated with this reveal sensitive or "hidden" files or directories to remote uses in more focused attacks.

| Decknockart finderer Die Endermachene Deb             |                          |
|-------------------------------------------------------|--------------------------|
| Applications Places System 🕑 🔄                        | d 🖂 📥 Sun May 20, 9:25 P |
| ∧ ∨ ⊥× Index of /dvwa/config - Mozilla Firefox        |                          |
| File Edit View History Bookmarks Tools Help           |                          |
| Index of /dvwa/config                                 |                          |
| S http://192.168.1.106/dvwa/config/                   | ି 🕇 ୯ 🚼 ୩ ତେୟ 🏫 🔸        |
| Name Last modified Size Descript                      | ion                      |
| sonfig.inc.php                                        |                          |
| Apache/2.2.17 (Fedora) Server at 192.168.1.106 Port & | 80                       |
|                                                       |                          |
| 🖬 🖻 root@bt: ~ 😻 Index of /dvwa/config                |                          |

- 3. Nothing Happened?
  - Note:

- $0\!.$  The config.inc.php produced nothing.
- 1. Typically php, perl, asp, etc script will execute as designed will not produce output.

| BackTrack5R1 - VMware Player               | Eile 👻 Yirtual Machine 👻 Help 👻 |   |            | - 0           |
|--------------------------------------------|---------------------------------|---|------------|---------------|
| 💥 Applications Places System 🍕             |                                 | đ | 🖂 📥 Sun Ma | iy 20, 9:30 P |
| 🗠 🧐 🗴 Mozilla Firefox                      |                                 |   |            |               |
| File Edit View History Bookmarks           | Tools Help                      |   |            |               |
| http://192.168.1g/config.inc.php           | +                               |   |            |               |
| 🔶 i 🔊 🕲 http://192.168.1.1                 | 106/dvwa/config/config.inc.ph   | 2 | 🔻 🔶 🚼 🛪 Go | ۹ 🏠 🔸         |
|                                            |                                 |   |            |               |
|                                            |                                 |   |            |               |
|                                            |                                 |   |            |               |
|                                            |                                 |   |            |               |
|                                            |                                 |   |            |               |
|                                            |                                 |   |            |               |
|                                            |                                 |   |            |               |
|                                            |                                 |   |            |               |
|                                            |                                 |   |            |               |
|                                            |                                 |   |            |               |
|                                            |                                 |   |            |               |
|                                            |                                 |   |            |               |
|                                            |                                 |   |            |               |
|                                            |                                 |   |            |               |
|                                            |                                 |   |            |               |
| 🖬 🖸 root@bt: ~                             | 🤨 Mozilla Firefox               |   | 100        |               |
| To return to your computer, press Ctrl+At. |                                 |   |            | vmware        |

### 4. Let's test for a tilde

#### • Instructions:

- 0. http://192.168.1.106/dvwa/config/config.inc.php~
   Place a tilde(~) after .php
- Notes:

- 0. Some applications create a backup file of the file you are with a "~" following it.
- The contents of the php file are displayed to the screen, Web Server does not recognize a file as a php script becau with "~".

| BackTrack5R1 - VMware Player Elle                                                                                                    | • ▼ Yirtual Machine ▼ Help ▼ | -                                                                                                    |
|----------------------------------------------------------------------------------------------------|------------------------------|----------------------------------------------------------------------------------------------------|
| Applications Places System 🥹                                                                                                    | 2                            | d 🖂 🕹 Sun May 20, 9:3                                                                                |
| ∧ ∨ × Mozilla Firefox                                                                                                    |                              |                                                                                                    |
| <u>File Edit View History B</u> ookmarks <u>1</u>                                                                                                    | ools Help                    |                                                                                                    |
| http://192.168.1config.inc.php~                                                                                                    | +                            |                                                                                                    |
| 🔶 S 🗋 http://192.168.1.106                                                                                                    | 5/dvwa/config/config.inc.php | े र ८ 🚮 र ७०.९ 🏠                                                                                     |
| php</td <td>Place a tilde</td> <td>after .php</td>                                                                                                    | Place a tilde                | after .php                                                                                           |
| <pre># If you are having problems connect<br/># try changing the 'db_server' varia<br/># Thanks to digininja for the fix.<br/># Database management system to use<br/>\$DBMS = 'MySQL';<br/>#\$DBMS = 'PGSQL';<br/># Database variables<br/>\$_DVWAF array();<br/>\$_DVWAF 'db_server' ] = 'localhost';<br/>\$_DVWAF 'db_server' ] = 'localhost';<br/>\$_DVWAF 'db_database' ] = 'dvwa';<br/>\$_DVWAF 'db_user' ] = 'root';<br/>\$_DVWAF 'db_password' ] = 'dvwaPASSW<br/># Only needed for PGSQL<br/>\$_DVWAF 'db_port' ] = '5432';<br/>?&gt;</pre> | ORD':                        | d all of the variables below are correct<br>0.1. Fixes a problem due to sockets.<br>word Information |
| 🖬 🗈 root@bt: ~ 🛛 😰                                                                                                    | Mozilla Firefox              |                                                                                                    |
| To return to your computer, press Ctrl+At                                                                                                    |                              |                                                                                                    |

## Section 10: Proof of Lab

1. Proof of Lab

0

### • Proof of Lab Instructions:

- 1. On BackTrack, pull up a terminal window.
- 2. cd /pentest/web/nikto
- - (Section 3, Step 3).
- 4. ls -l /var/tmp/nikto.txt
- 5. date
- 6. echo "Your Name"
  - Replace the string "Your Name" with your actual name.
  - e.g., echo "John Gray"
- 7. Do a <PrtScn>
- 8. Paste into a word document
- 9. Upload to Moodle

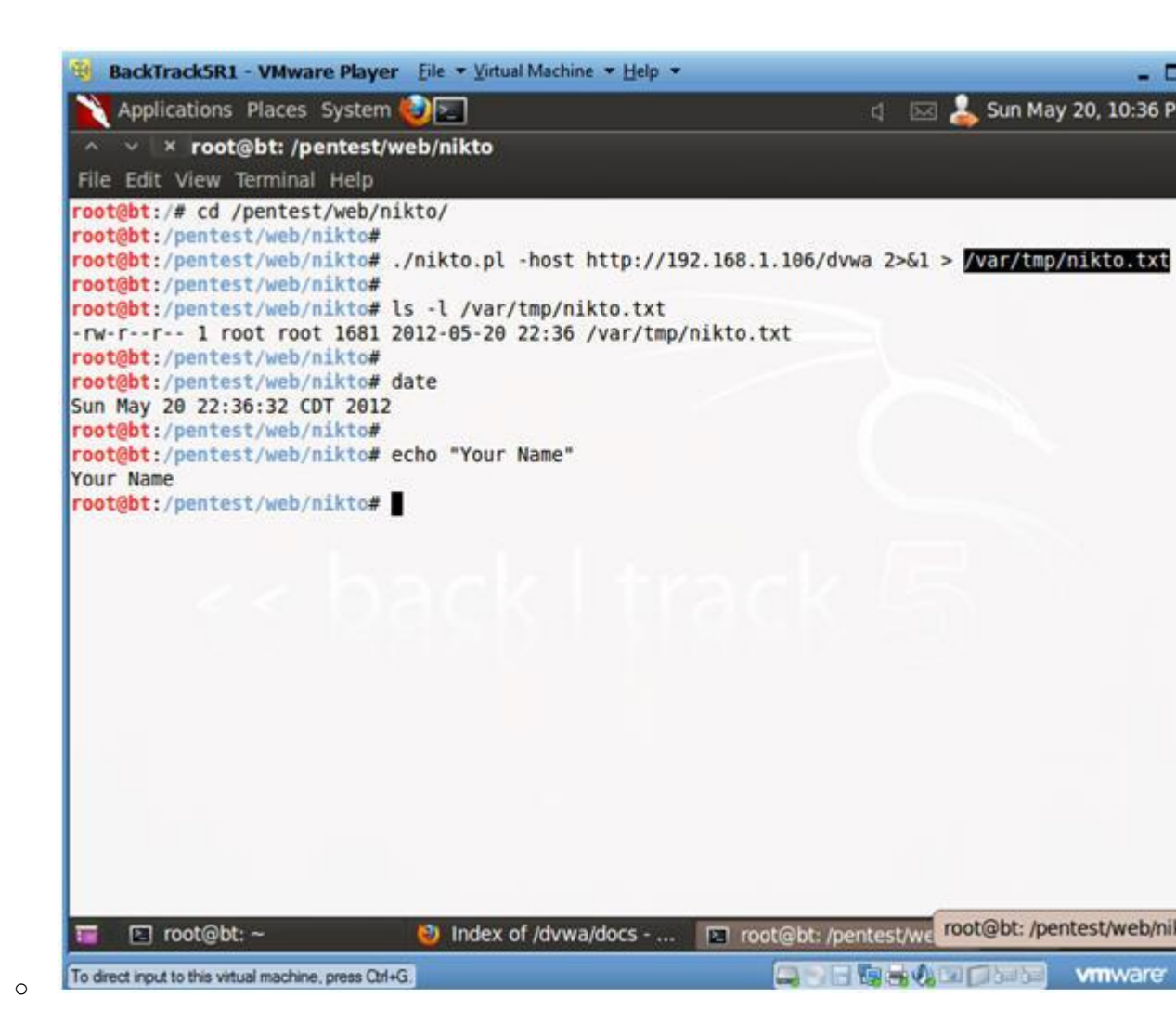